## 特殊文字の挿入

見た通りに印刷されるかどうかは別として、テキストレイヤや凡例、 クエリエディタ、テキストファイルエディタなどのテキスト入力を行 う場面で〈文字コード表 (Character Map)〉ウィンドウが使用できま す。〈文字コード表〉ウィンドウは、テキスト入力をしているウィン

| ユニコード値<br>ノ ネカコード     |          |            |                                 |  |  |  |
|-----------------------|----------|------------|---------------------------------|--|--|--|
|                       | 译        | 択フ         |                                 |  |  |  |
|                       | Æ        |            |                                 |  |  |  |
|                       |          |            |                                 |  |  |  |
| 🗏 Character Map 📃 🔲 🗙 |          |            |                                 |  |  |  |
| Unicd                 | elu      | Cód        | Nane /                          |  |  |  |
| 00a7                  | 8-3<br>8 | SE         | SECTION SIGN                    |  |  |  |
| 00a8                  |          | <b>'</b> : | DIAERESIS                       |  |  |  |
| 00a9                  | G        | Co         | COPYRIGHT SIGN                  |  |  |  |
| 00aa                  | а        | -a         | FEMININE ORDINAL INDICATOR      |  |  |  |
| 00ab                  | «        | <<         | LEFT-POINTING DOUBLE ANGLE QUOT |  |  |  |
| 00ac                  | 7        | NO         | NOT SIGN                        |  |  |  |
| 00ad                  | -        |            | SOFT HYPHEN                     |  |  |  |
| 00ae                  | ۲        | Rg         | REGISTERED SIGN                 |  |  |  |
| 00af                  | _        | 'n         | MACRON                          |  |  |  |
| 0060                  | •        | DG         | DEGREE SIGN                     |  |  |  |
| 0061                  | ±        | +-         | PLUS-MINUS SIGN                 |  |  |  |
| 0062                  | 2        | 25         |                                 |  |  |  |
| 0063                  | 2        | 55         | SUPERSURIPT THREE               |  |  |  |
| 0064                  |          | Here       | HLUIE HLLENI                    |  |  |  |
| 0065                  | μ<br>σ   | ny<br>PT   |                                 |  |  |  |
| 0067                  | 11       | H          |                                 |  |  |  |
| 0068                  |          |            | CENTILA                         |  |  |  |
| 0000                  |          | 40         |                                 |  |  |  |
|                       |          |            |                                 |  |  |  |
|                       |          |            | Close Help                      |  |  |  |
| _                     |          |            |                                 |  |  |  |

| File | Edit          |            | Help   |
|------|---------------|------------|--------|
| 810  | Copy          | útil+ú at. |        |
|      | Cut           | Ciri+x     | -      |
|      | Paste         | Ctrl+V     |        |
| -    | Clear         | Del        |        |
|      | Insert File   |            |        |
|      | Find          | Ctrl+F     |        |
|      | Find Again    | F3         |        |
|      | Go To Line    | Ctrl+G     |        |
|      | Character Map |            |        |
|      | Format        |            | lain 1 |

報を提供しており、表示されている任意の文字を挿入できます。挿 入したい記号のある行の上でダブルクリックすると、カーソル位置 に記号を挿入できます。

入力中は〈文字コード表〉ウィンドウを開いたままにしておける ので文字入力中の必要なときに使用できます。よく使う記号がある のなら、その入力コードを覚えてしまえば文字コード表で何度も 探す必要がなくなります。文字の行の上でダブルクリックするより は入力コードを使って、<F2>キーを押し、入力コードを入力して、 もう一度 <F2>キーまたは < スペース > キーを押すと、希望する記 号がテキストブロック中に入ります。

データベースフィール ドにテキストを入力中で も〈文字コード表〉ウィン

ドウにアクセスできます。フィールド上で右マウスボタンメニューが効くかど うかはカーソルがフィールド内にあるかどうかによります。フィールドの上で クリックして、カーソル位置を確定した後、右マウスボタンメニューを表示し ます。フィールドの編集に関連した選択肢の中に、文字コード表があります。カー ソルがフィールド内にないと、右マウスボタンメニューの選択肢はフィールド のプロパティ(隠す、ソート等)や要素の選択、レコードを要素にアタッチする などに関連したものになります。〈文字コード表〉ウィンドウを[編集]メニュー から使うには、カーソルをフィールド内に置く必要があります。

ユーザの選択したフォントがデータベースフェールドのテキスト表示に使わ れます。使用したい特殊文字がこのフォントに含まれていない場合は、〈文字コー ド表〉ウィンドウの2列目が空白になっているか、□の TrueType フォントなど、 未定義を表す文字が表示されます。フォントは簡単に変更できます。空間データ 表示処理で文字コード表をチェックできるので、あなたの使い方に合ったフォン トに変更して下さい。下の図に、〈文字コード表〉ウィンドウから挿入したいく つかの記号が、レイアウト(左)やテキストレイヤコントロールの画面(右)で どのように見えるか示します。

TNTmips®, TNTsdk®, TNTview®, TNTatlas®, and TNTlite® are registered trademarks of MicroImages, Inc. Today's estimated high is 72° ± 2°. @ グ**ル** 

| ■Text Layer Controls                                                                                                    | ×    |  |  |  |
|----------------------------------------------------------------------------------------------------|------|--|--|--|
| File Edit                                                                                                    | Help |  |  |  |
| 8 B / U E 8 0 Format                                                                                                    |      |  |  |  |
| TN Tmips®, TN Tsdk®, TN Tview®, TN Tatlas®, and TN Title® are registered trademarks of MicroImages Inc. Today's estimated high is $72^\circ\pm2^\circ$ . () ( $4\pi^2$ ) |      |  |  |  |
| OK Cancel                                                                                                    | Help |  |  |  |

Eastrid: Delete Record

| Norwood P | sale Ela  | Kantanu Caha |
|-----------|-----------|--------------|
| Huntingto | Copy      | cal*lat3     |
| Dawes     | Cot       | Shift+Bel    |
| Lincoln N | Paste     | Shift+Ins    |
| Mickle    | A 2       |              |
| Kahoa     | CTOBL     |              |
| Pershing  | Character | Map          |

テキストフィールド内にカーソルがある時の 右マウスボタンメニュー

テキストフィールド内にカーソルがない時の 右マウスボタンメニュー

| _ |          |                              |  |  |  |  |
|---|----------|------------------------------|--|--|--|--|
|   | Norwood  | n i les                      |  |  |  |  |
|   |          | Hide Column                  |  |  |  |  |
|   | Huntingt |                              |  |  |  |  |
|   | Dawes    | Sort On This Field           |  |  |  |  |
| ) | Lincoln  | Field Options                |  |  |  |  |
| - | Mickle   | Nake Field Permanent         |  |  |  |  |
|   | Kahoa    | 0.1                          |  |  |  |  |
|   | Pershing | Select Elements              |  |  |  |  |
| , | Meadow L | Unselect Elements            |  |  |  |  |
| • | Riley    | Toggle Elements              |  |  |  |  |
| / | Culler   | Attach to Active Element     |  |  |  |  |
|   | Hartley  |                              |  |  |  |  |
| • | Clinton  | netsen to selected Elements  |  |  |  |  |
| 5 | Pyrtle   | Unattach from Active Element |  |  |  |  |

Lincoln Unattach from Selected Elements